# **Sinocare**<sup>®</sup> ilan

# Система за Непрекъснат Мониторинг на Глюкозата СGМ АРР-Ръководство за стартиране Преглед на системата і 3 CGM

Обърнете се към вашето ръководство за потребителя за пълни системни инструкции и информация.

Ръководството за потребителя се предоставя в електронен вид. Можете да посетите уебсайта iCan-cgm.com, за да изтеглите PDF.

Ако имате нужда от хартиено копие на Ръководството за потребителя, моля, свържете се с търговеца или изпратете заявка на имейл:

support@icancgm.com. Тя ще бъде предоставена в рамките на седем дни безплатно.

Ако имате въпроси, моля, изпратете имейл на support@icancgm.com

Всички графики са представителни. Вашият продукт може да изглежда различно.

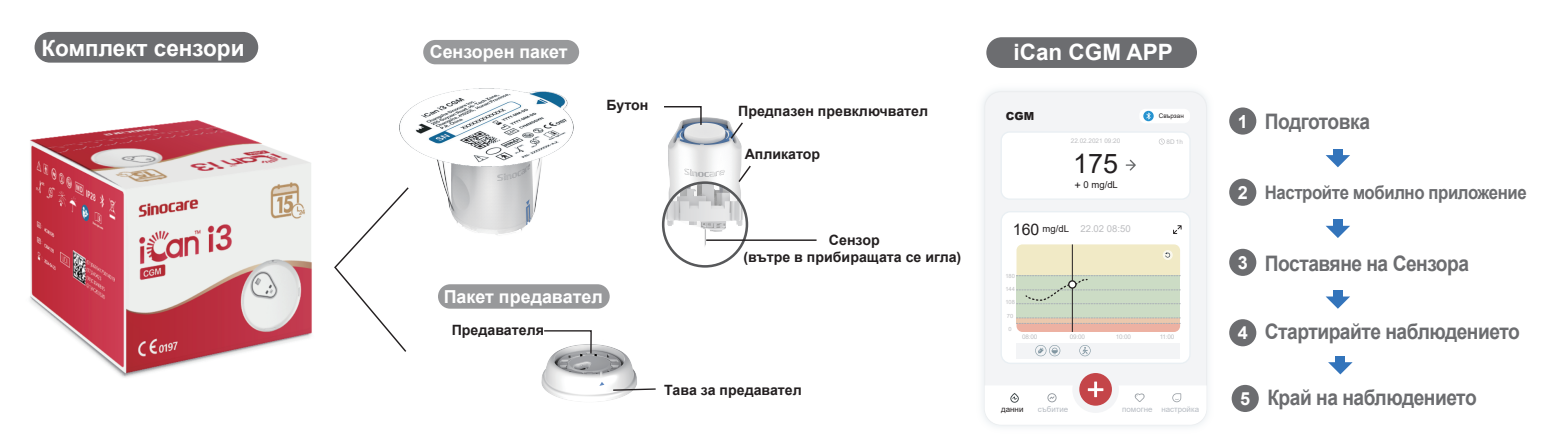

## Първи Стъпки

## Етап 1: Инсталирайте приложението iCan CGM

Изтеглете приложението iCan CGM от App Store или Google Play

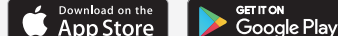

## Стъпка 2: Влезте във Вашия iCan CGM акаунт

а. Влезте, ако вече имате акаунт. b. Докоснете "Регистрация" в долната част, ако сте нов в системата. Приложението ше ви преведе през информационни видеоклипове и екрани. Докоснете "Напред", за да продължите, докато не ви отведе до страницата за сканиране на QR код. Дръжте приложението си отворено през цялото време.

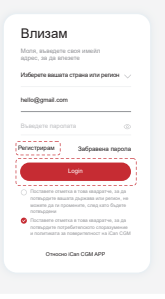

## Одвояване с Предавателя

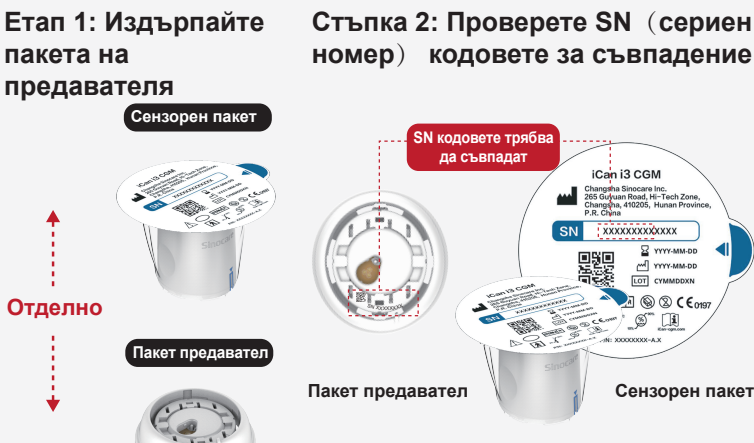

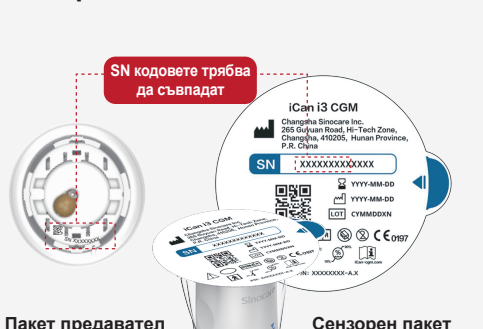

### Стъпка 3: Сдвояване с Предавателя

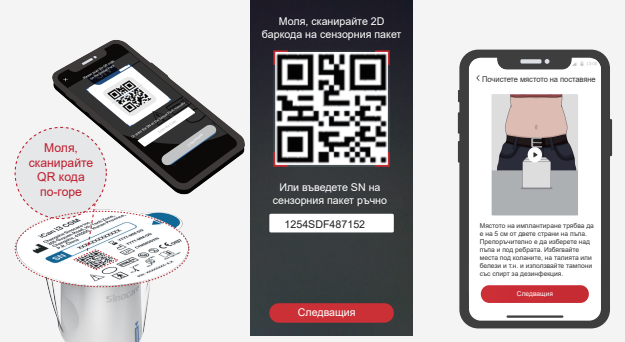

а. Отворете своето Приложение и се уверете, че сте включили Bluetooth. b. Влезте в акаунта си и използвайте приложението си, за да сканирате  $\mathsf{QR}$ кода на сензорния пакет.

Отстранете Пакета на Предавателя от дъното на кутията на Пакета на Сензора. Проверете дали първите 8 цифри на SN кодовете на Пакета на Сензора и SN кодовете на Предавателя съвпадат един с друг, преди да сдвоите Вашия Сензор с Предавателя.

с. Сдвояването става автоматично. Не затваряйте приложението и го дръжте в рамките на 6 метра, докато преминете към следващата стъпка. Ако въведете SN кода ръчно, моля, щракнете върху "Напред", за да продължите. d. Дръжте телефона си наблизо и подгответе вмъкването в следващата стъпка

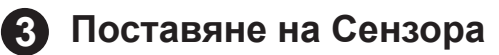

Моля, следвайте "Ръководството за бързо стартиране на системата за непрекъснато проследяване на глюкозата" във вашия пакет, за да научите как да поставите сензора.

## 4 Стартирайте наблюдението

### Етап 1: Стартирайте СGM сензор

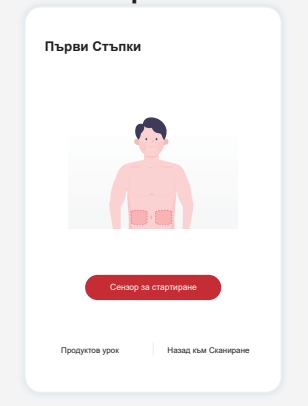

Когато сензорът бъде поставен успешно, вашето СGМ приложение ще ви подкани да стартирате сензора. Докоснете "Старт" за следващата стъпка.

## Стъпка 4: Проверете глюкозата си

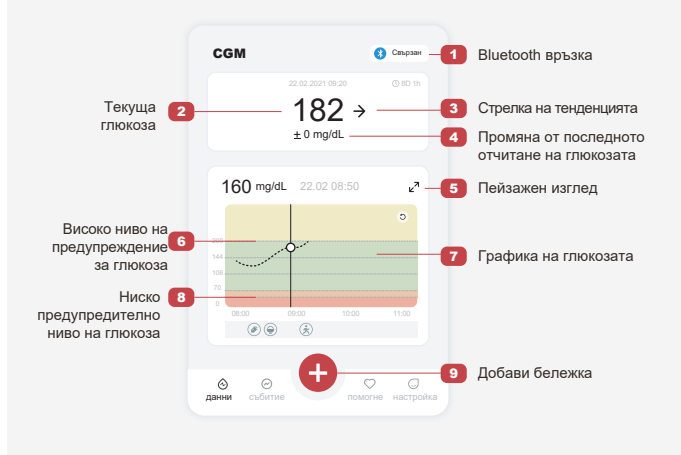

## Стъпка 2: Изчакайте сензорът да загрее

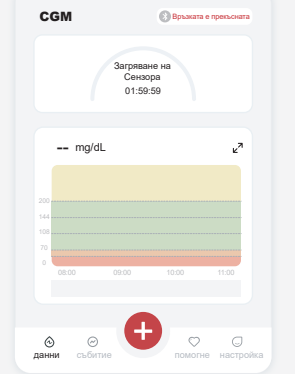

Докоснете "Старт", за да започнете 2-часово загряване на сензора. Няма да има показания или сигнали за глюкоза, докато загряването не приключи. Дръжте приложението отворено и вашето смарт устройство в рамките на 20 фута от предавателя по време на загряването на сензора.

#### информация относно сигналите за глюкоза и настройката на системата отидете на "Важна информация за безопасност" в Инструкциите за употреба.

сензор е 55 mg/dL или по-ниска. За подробна

#### Стрелка на тренда на глюкозата

|                     | Посоката, в която се де        | зижи ваша    | та глюкоза              |
|---------------------|--------------------------------|--------------|-------------------------|
| Стрелка             | Какво означава                 | Стрелка      | Какво означава          |
| Ŷ                   | Глюкозата се<br>повишава бързо | Z            | Glucose falling slowly  |
| $\mathbf{\uparrow}$ | Глюкозата се<br>повишава бързо | $\checkmark$ | Glucose falling quickly |
| 7                   | Глюкозата се<br>повишава бавно | *            | Glucose falling rapidly |
| $\rightarrow$       | Глюкозата стабилна             |              |                         |
|                     |                                |              |                         |

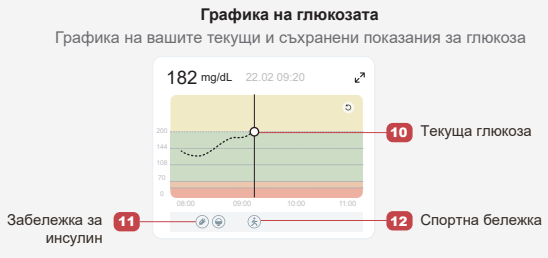

## Б Край на наблюдението

# Етап 1: Потвърдете, че текущата сесия е завършена

Когато 15-дневната сесия за наблюдение приключи, приложението ще ви подкани да смените нов сензор или да прегледате отчета за историята.

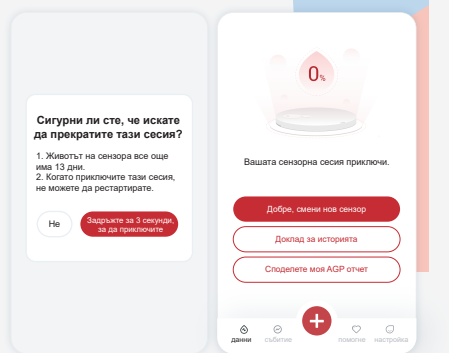

## Стъпка 2: Остраняване на Сензора

 а. Издърпайт нагире края на лепенката.
b. Бавно отлепете лепенката от кожата си с едно движение.

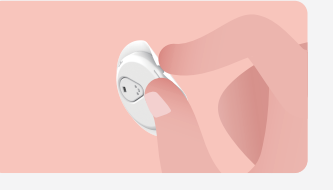

#### Стъпка 3: Изхвърляне

Не докосвайте сензора и сензорът не може да се използва повторно след отстраняване. Изхвърлете използвания сензор в съответствие с местните разпоредби.

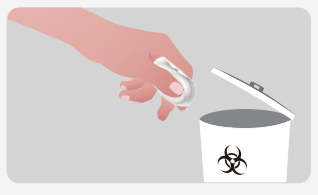

**A** 

Changsha Sinocare Inc. 265 Guyuan Road, Hi-Tech Zone, Changsha, 410205, Hunan Province, P.R. China

EC REP OBELIS S.A. Bd. Général Wahis, 53 1030 Brussels, Belgium mail@obelis.net UK REP SUNGO Certification Company Limited 3rd floor, 70 Gracechurch Street, London. EC3V 0HR ukrp@sungoglobal.com CH REP Obelis Swiss GmbH Ruessenstrasse 12, 6340 Baar/ZG, Switzerland

**CE**0197

Дата на ревизия: 04.2024 P/N: 36301691-A.2

# айте сензорът Стъпка 3: Н

## Стъпка 3: Настройте сигнали

| < | Лични настройки                                                                  | Настройките по<br>подразбиране |
|---|----------------------------------------------------------------------------------|--------------------------------|
|   | Режим "Не безпокойте".<br>Включете, ако искате да заклушите<br>звуковите сигнали |                                |
|   | Уведомете ме по-горе<br>Уведомете над 200 mg/dL                                  | 200 mg/dL >                    |
|   | Звуци                                                                            |                                |
|   | Съобщение                                                                        |                                |
|   | Уведомете ме по-долу                                                             | 70 mg/dL >                     |
|   | Зведомете под 70 така.                                                           |                                |
|   | Съобщение                                                                        |                                |
|   | Системно предупреждение                                                          |                                |
|   | всички известия с изключение на изв<br>за кръвната захар                         | встията                        |
|   | Звуци                                                                            |                                |
|   | Включете, ако искате този сигна                                                  | ал да                          |
|   | бъде заключен                                                                    |                                |
|   |                                                                                  |                                |

Внимание: Винаги ще получавате предупреждение за

ниска глюкоза, когато стойността на глюкозата на вашия